## SK VMS

# かんたん操作ガイド

### 本書は基本的な操作方法について説明しています。

#### はじめに

SK VMS デスクトップクライアントの操作画面の基本的な操作方法について説明します。

SYSTEM

■デスクトップにある「SK VMS ショートカットアイコン」をダブルクリックします。

デスクトップクライアントが起動するとサーバー選択画面が表示され、過去に接続したサーバーおよび現在 接続可能なサーバーが表示されます。

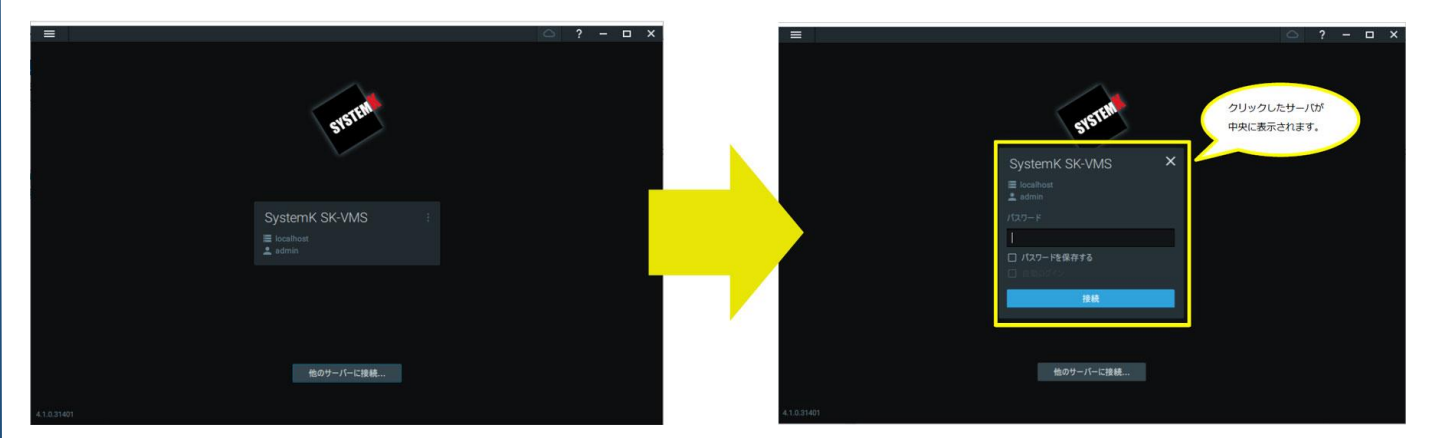

サーバー選択画面の中からログインするサーバーを選択すると、画面中央に表示されます。

画面中央に表示されたサーバーには、過去に使用したログイン ID が表示されます。

また、「パスワードを保存する」がチェックされていると、パスワード入力を省略してログインすることができ ます。(パスワードが必要な場合は、入力してログインして下さい。)

#### ライブ再生

現在のシーンに映像リソース(カメラ・録画映像等)を閲覧する操作手順は次の通りです。

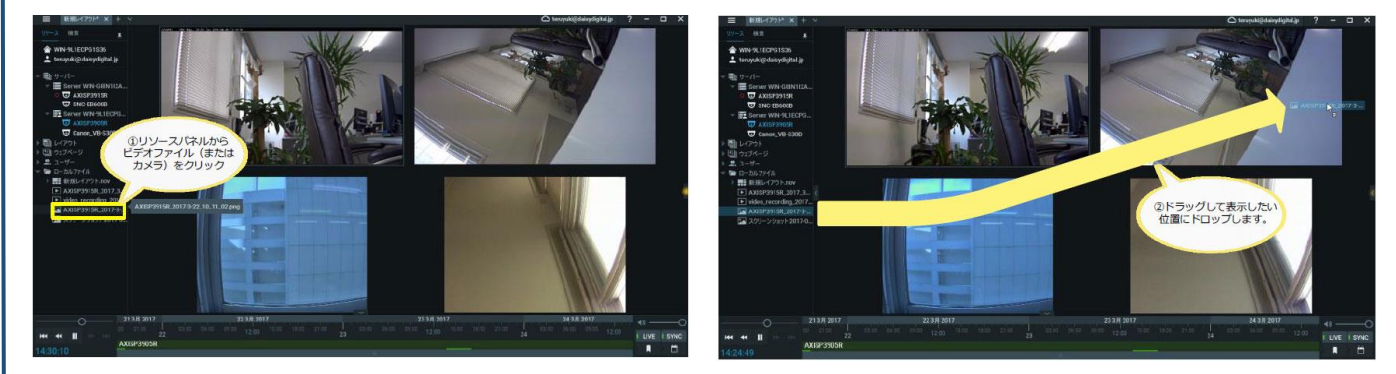

① リソースツリーから追加するリソースを選びます。②ドラッグして表示したい位置へドロップします。

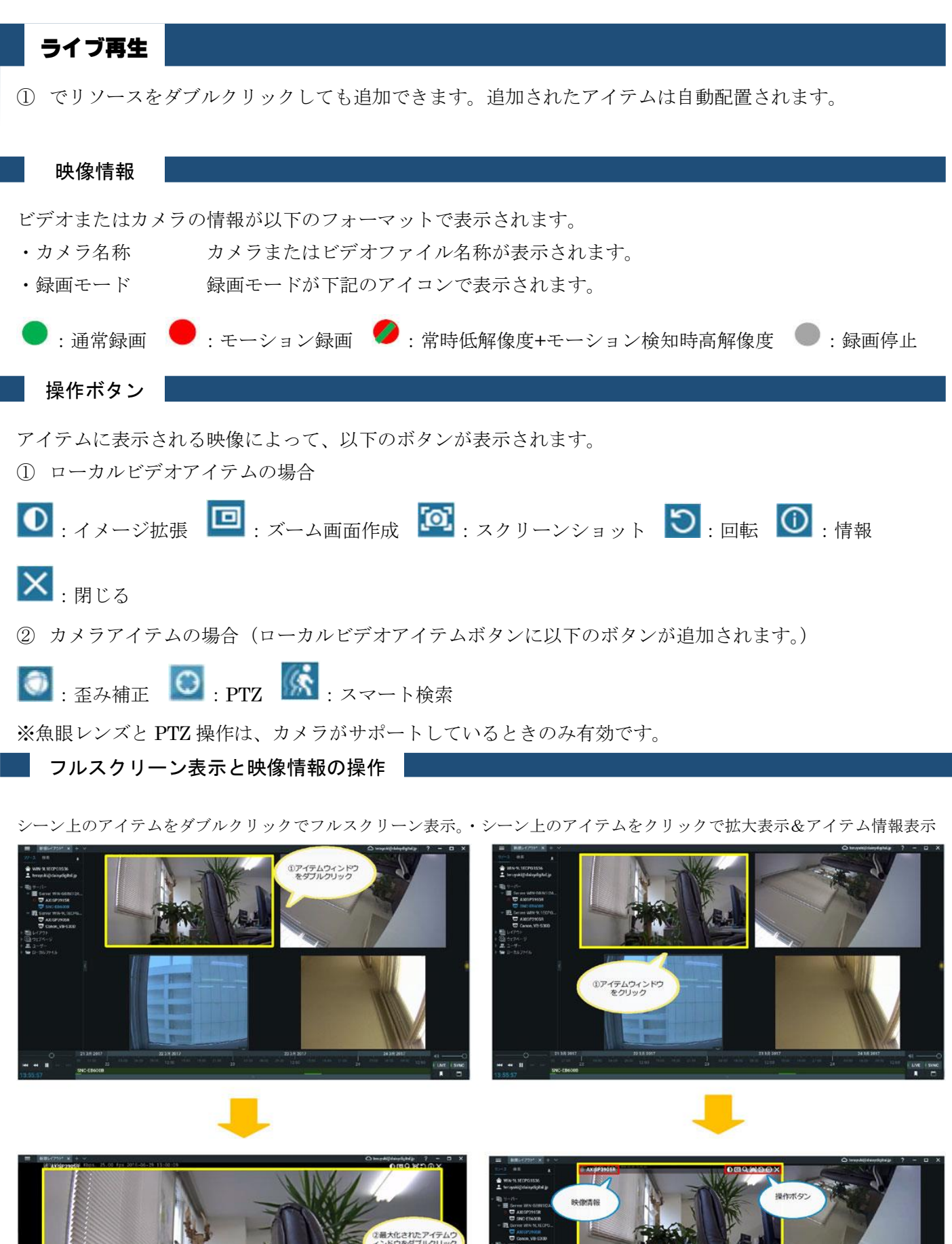

Control Control Contro Control Control Control Control Control Control Control Control C

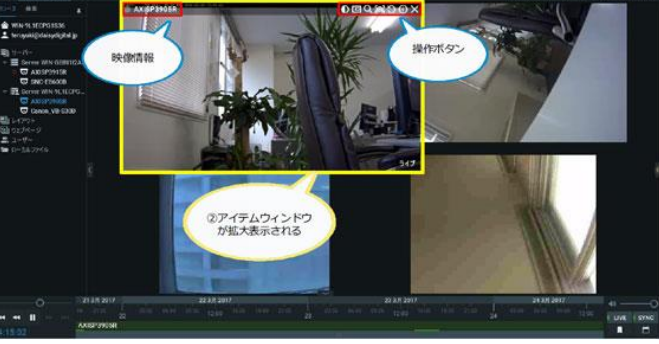

#### 録画映像の再生

録画映像の再生は再生パネルを操作して行います。ここでは、再生パネルの操作ボタンやタイムラインの操作 方法について説明します。

タイムラインは録画映像の再生位置を示し、位置を変えることで録画映像の再生位置を変更する事ができます。

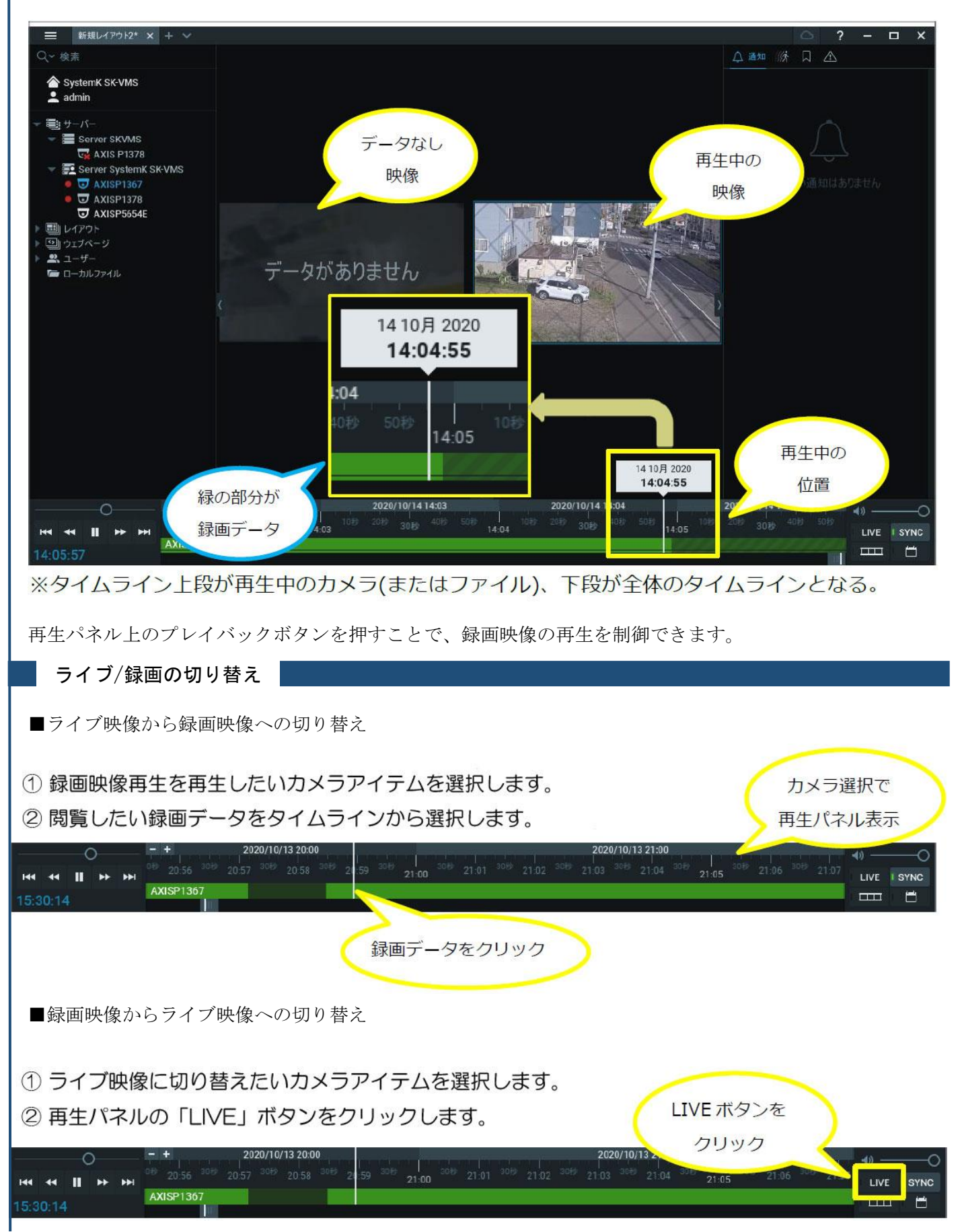

録画映像の再生

再生パネルでのタイムライン操作の説明をします。

タイムラインの移動

録画された範囲でスライダー機能を利用して記録データ時間を移動します。

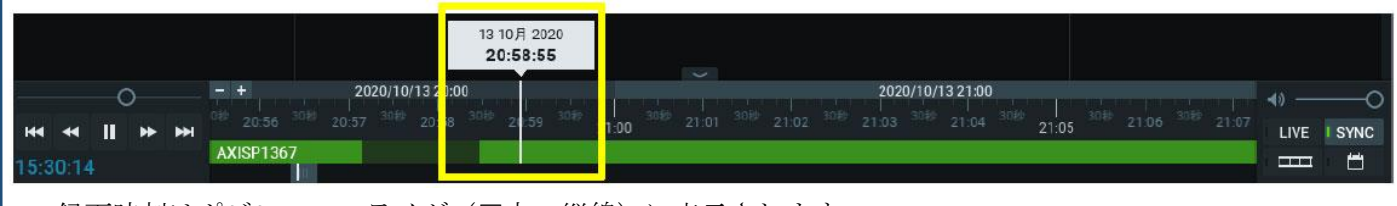

- ・録画時刻はポジションスライダ(□内の縦線)に表示されます。
- ・ライブモード位置よりも左に移動すると録画再生モードに切替わります。
- ・タイムスケジュールはタイムライン下のスクロールバーで表示されます。
- ・タイムスケールはマウスホイールで変更できます。
- ・タイムスケールのスクロールバーをダブルクリックすると、最大でズームアウトします。

ログアウト

システムからログアウトする場合の操作手順は次の通りです。

① メインメニューより「接続サーバーから切断」を選択します。

| 他のサーバーに接続                  | Ctrl+Shift+C |
|----------------------------|--------------|
| 接続サーバーから切断                 | Ctrl+Shift+D |
| 新規                         | >            |
| 開く                         | >            |
| スクリーン録画開始                  | Alt+R        |
| システムアドミニストレーション<br>ューザー 等調 | Ctrl+Alt+A   |
| ユーリー管理<br>ローカル設定           |              |
| 操作履歴                       |              |
| ブックマークログ                   | Ctrl+B       |
| デバイス追加                     |              |
| システム統合                     |              |
| 本製品について                    | F1           |
| 終了                         | Alt+F4       |

② ログアウトが完了すると「サーバー選択」画面が表示されます。

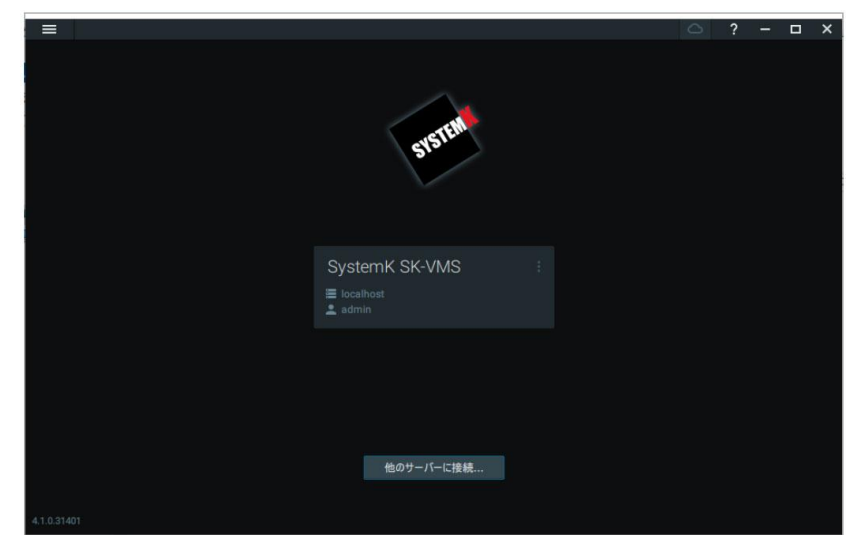